#### Accedere al sito della scuola : <u>http://www.icsantamargheritame.edu.it/</u>

#### Cliccare sull'icona «moodle»

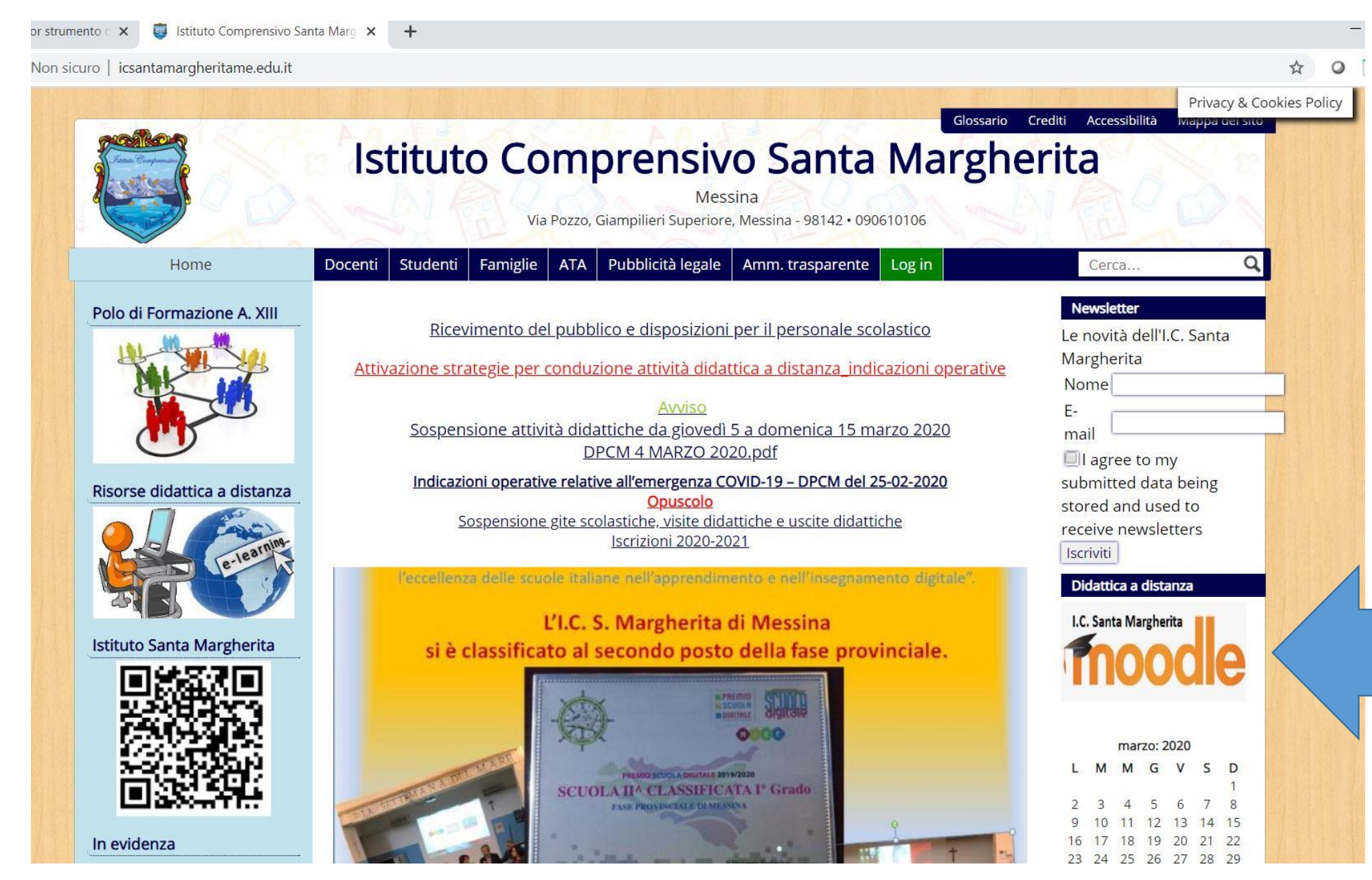

## Cliccare su: Crea un account

| Symbaloo   II miglior strumento ×  1.C. Santa Margherita × + |                                         |
|--------------------------------------------------------------|-----------------------------------------|
| ← → C                                                        | or ☆ 🔾 🖬                                |
| E I.C. Santa Margherita Italiano (it)                        | Non sei collegato. (                    |
|                                                              |                                         |
| Categorie di corso                                           | Login<br>Username                       |
| Scuola Primaria     Altolia                                  | Minimizza tutto     Password     ······ |
| $       (1) $ $       (1) $ $     \vee   (1) $               | Ricorda username Login                  |
| <ul> <li>V (n)</li> <li>▼"S. Neri" - Giampilieri</li> </ul>  | Hai dimenticato la password?            |
| ▷    (1)<br>▷                                                | Calendario                              |

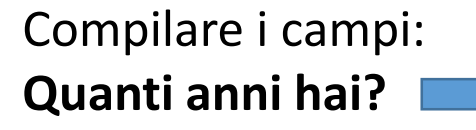

N.B. \* Per l'alunno, poiché minore, bisogna inserire l'età di un genitore

### In quale nazione vivi? e cliccare su Prosegui

| I.C. Santa Marg                            | herita                           |    |
|--------------------------------------------|----------------------------------|----|
| Verifica dell'età e<br>Quanti anni hai?    | della della nazione              |    |
| In quale nazioni <b>()</b><br>vivi?        | Stato                            | \$ |
| <ul> <li>e campi a compilazione</li> </ul> | Prosegui Annulla<br>obbligatoria |    |

### Perché viene richiesto?

L'informazione è necessaria per stabilire se la tua età è maggiore dell'età del consenso digitale, ossia l'età in cui un individuo può accettare termini e condizioni e acconsentire legalmente alla memorizzazione ed elaborazione dei propri dati.

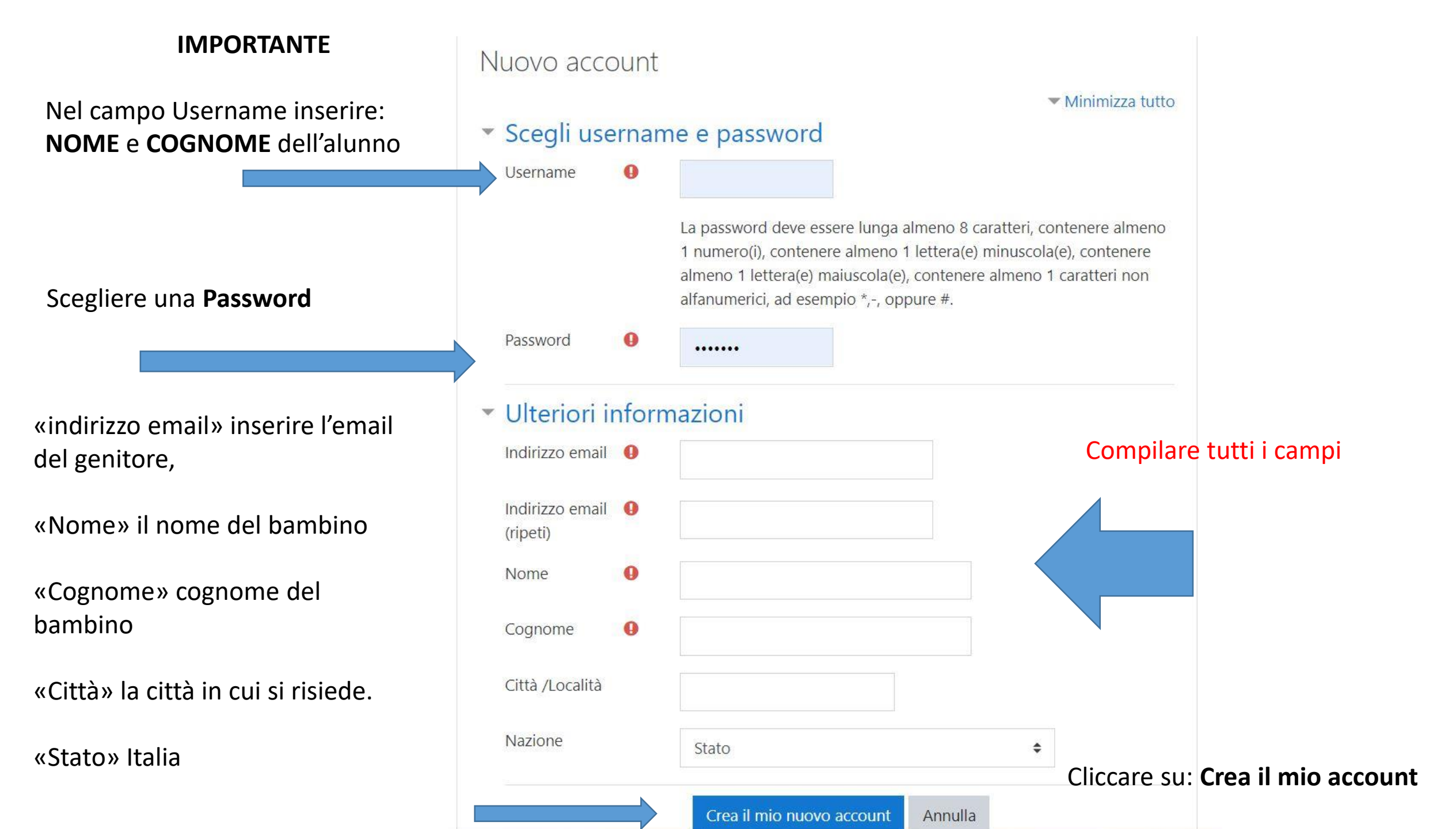

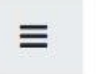

I.C. Santa Margherita 🛛 Italiano (it) 👻

# I.C. Santa Margherita

Home / Conferma il tuo account

Una email è stata inviata al tuo indirizzo

Verrà inviata una mail all'indirizzo indicato

Contiene semplici istruzioni per completare la tua registrazione.

Se hai qualche difficoltà contatta l'amministratore del sito.

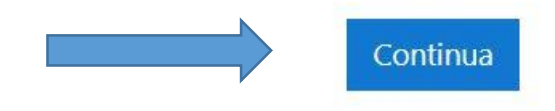

Cliccare su Continua

| $\cdot \rightarrow$ | C 🔒 icsantamargheritame | :/moodle30/index.php? | 아 ☆ Q U               |
|---------------------|-------------------------|-----------------------|-----------------------|
| ≡                   | I.C. Santa Margherita   | Italiano (it) 👻       | Non sei collegato. (I |

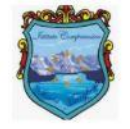

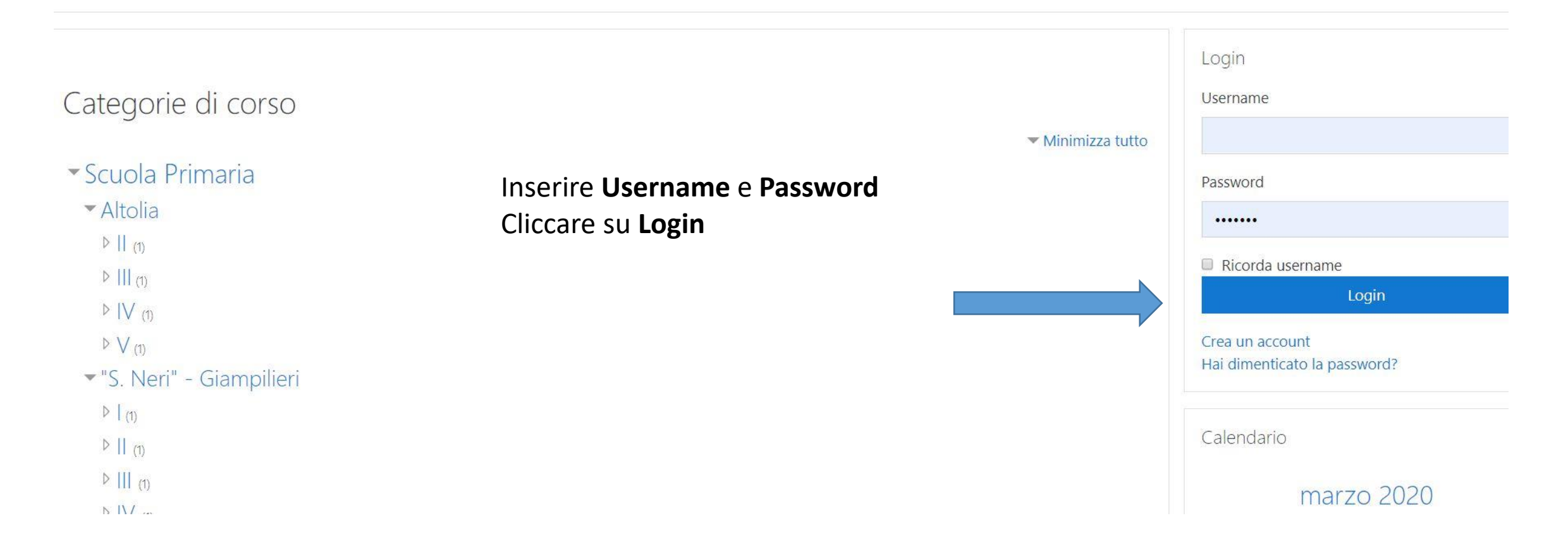

# È necessario confermare l'account

Una email è stata inviata al tuo indirizzo

Contiene semplici istruzioni per completare la tua registrazione.

Se hai qualche difficoltà contatta l'amministratore del sito.

Resend confirmation email

# ATTENDERE CONFERMA

\* N.B. Se non si riceve la conferma, l'account sarà attivato dall'amministratore entro 48 ore.

## DOPO AVER RICEVUTO L'EMAIL E AVER CONFERMATO L'ACCOUNT

#### Accedere al sito della scuola : <u>http://www.icsantamargheritame.edu.it/</u>

#### Cliccare sull'icona «moodle»

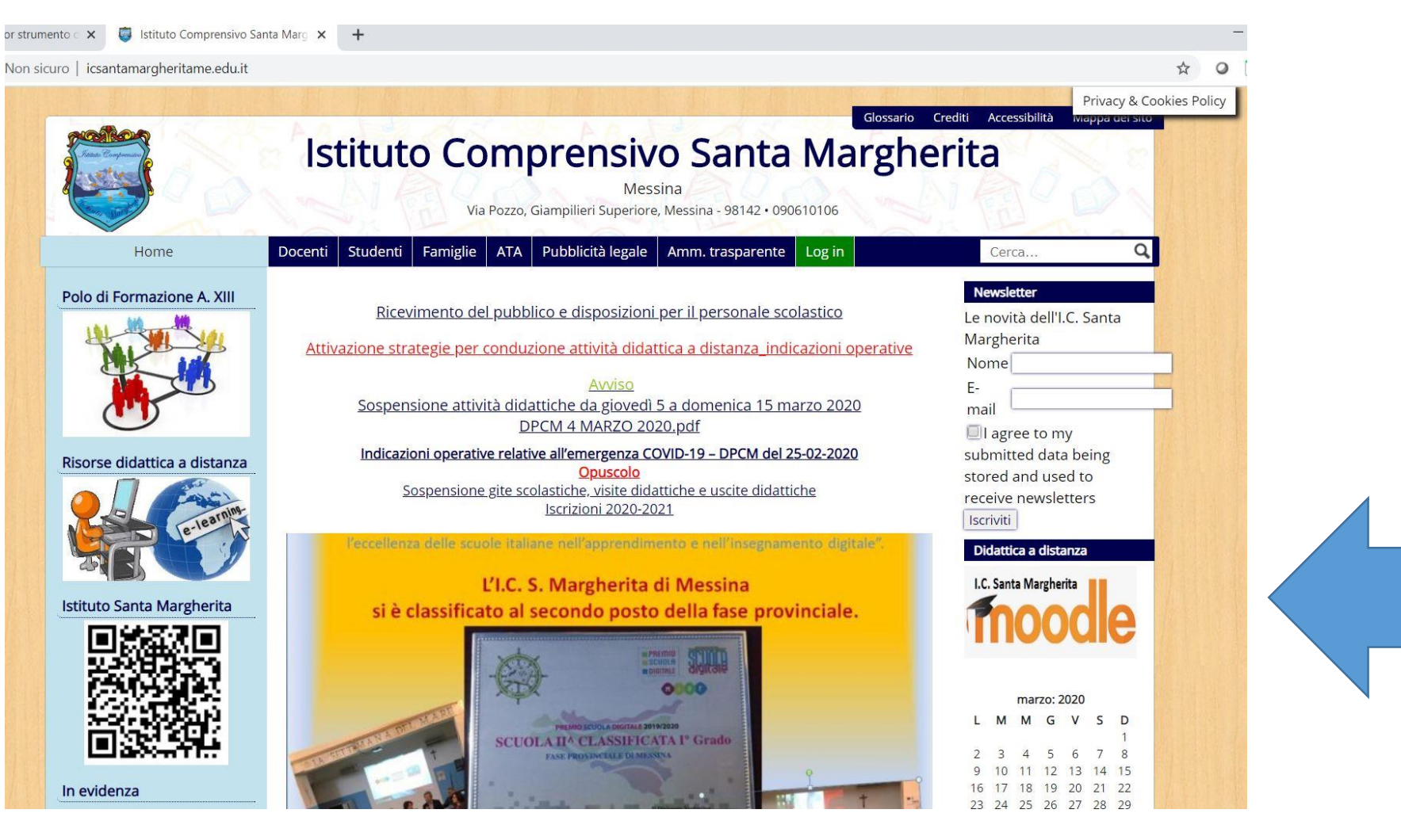

| $\cdot \rightarrow$ | C 🔒 icsantamargheritame | it/moodle30/index.php? |  | • 5     | 0             |
|---------------------|-------------------------|------------------------|--|---------|---------------|
| ≡                   | I.C. Santa Margherita   | Italiano (it) 👻        |  | Non sei | collegato. (I |
|                     |                         |                        |  |         |               |

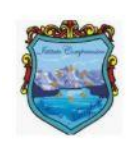

| Catagoria di corso                                                                                                    |                                                                        | Logi                                   | name                                                      |  |
|----------------------------------------------------------------------------------------------------|------------------------------------------------------------------------|----------------------------------------|-----------------------------------------------------------|--|
| <ul> <li>Categorie di corso</li> <li>Scuola Primaria</li> <li>Altolia <ul> <li>II (1)</li> <li>III (1)</li> <li>IV (1)</li> <li>V (1)</li> <li>V (1)</li> </ul> </li> <li>V (1) <ul> <li>II (1)</li> <li>III (1)</li> <li>III (1)</li> </ul> </li> </ul> | Inserire <b>Username</b> e <b>Password</b><br>Cliccare su <b>Login</b> | Userr<br>Passw<br>Ric<br>Crea<br>Hai d | Iame Iame Indario Iame Iame Iame Iame Iame Iame Iame Iame |  |

# ATTENZIONE!!!

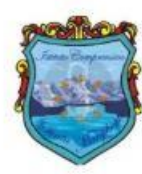

Istituto Comprensivo Santa Margherita

Categorie di corso

Scuola PrimariaScuola Secondaria di I grado

Scegliere come «Categoria di corso» Scuola Primaria O Scuola Secondaria di I grado

# Dopo aver scelto l'Ordine di scuola frequentato cliccare sul Plesso di appartenenza del proprio figlio.

| Categori                                    | e di corso: | Scuola Primaria |
|---------------------------------------------|-------------|-----------------|
| cuola Primaria                              |             |                 |
| erca corsi                                  | Vai 🤇       | •               |
| Altolia                                     |             |                 |
| "S. Neri" - Giampilieri                     |             |                 |
| Briga Marina                                |             |                 |
| "A. Ragazzi" - Ponteschiavo                 |             |                 |
| <sup>•</sup> "A. Saitta" - Santa Margherita |             |                 |
| S. Stefano Medio                            |             |                 |
| S. Stefano Briga                            |             |                 |
| Galati Marina                               |             |                 |
| Galati S. Anna                              |             |                 |
|                                             |             |                 |

# e scegliere la classe frequentata.

Home / Corsi / Scuola Primaria / "S. Neri" - Giampilieri

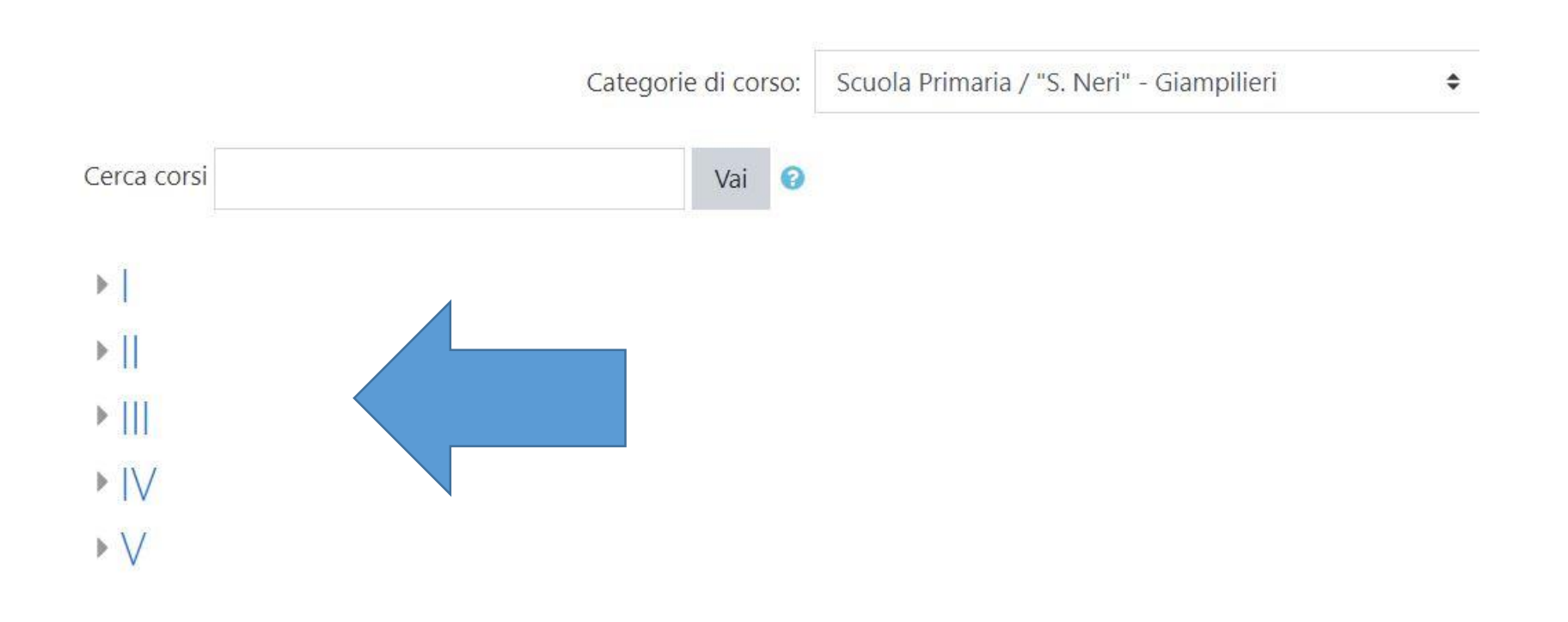

# Dopo aver scelto la classe vi troverete questa schermata, cliccare su Classe ......Scuola Primaria/ Scuola Secondaria di I grado.

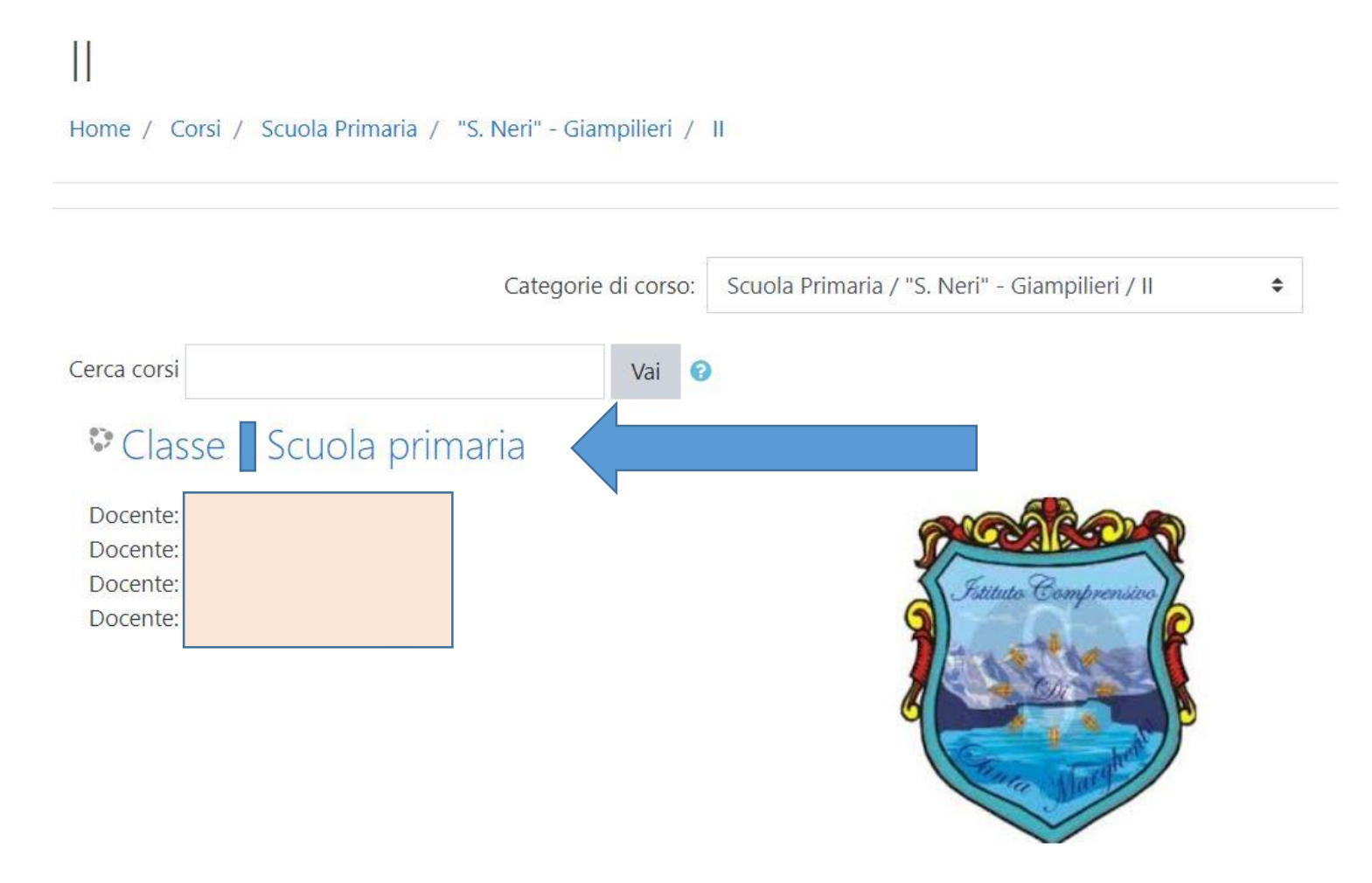

## Cliccare su «Iscrizione spontanea (Studente)»

## Opzioni di iscrizione

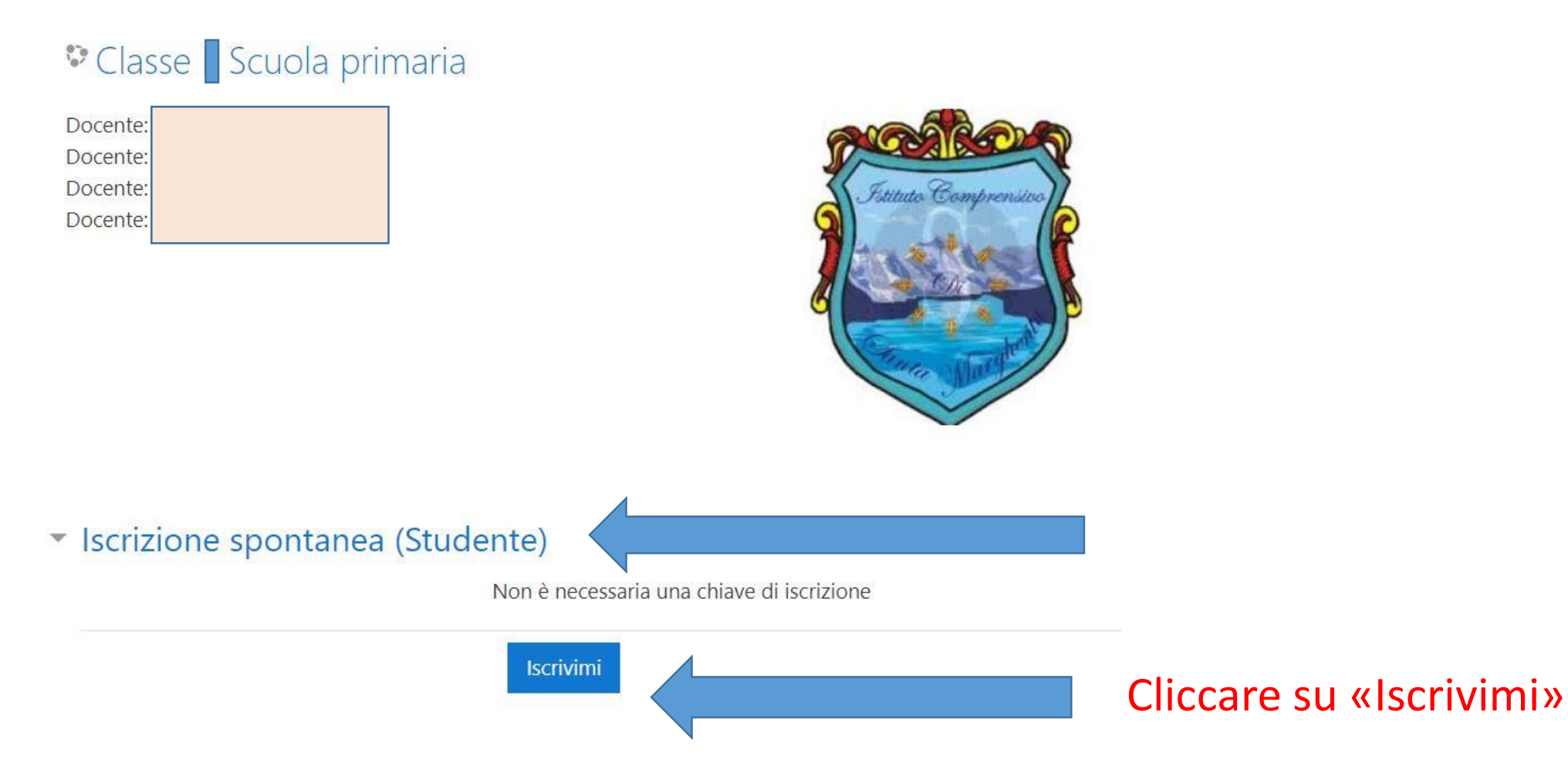

## COMPLIMENTI!!! Adesso l'alunno è inserito nella propria classe!

# Classe Scuola primaria

Home / Corsi / Scuola Primaria / "S. Neri" - Giampilieri / II / II MEEE8AD09C

| Comunicazioni            | Il tuo stato di avanzamento 🝘 | Utenti online<br>1 utente online |          |        | ine (u  | e (ultin |
|--------------------------|-------------------------------|----------------------------------|----------|--------|---------|----------|
| <b>b</b> Videoconferenza |                               |                                  |          |        |         |          |
| Chat                     |                               | Calenc                           | dario    |        |         |          |
| G Forum                  |                               |                                  |          |        |         |          |
| Registro                 |                               | -                                |          | m      | arzo 2  | 202      |
|                          |                               | Lur                              | Mar      | Mer    | Gio     | V        |
| Argomento 1              |                               | 2                                | 3        | 4      | 5<br>12 | 1        |
| Aigomento                |                               | 16                               | 17       | 18     | 19      | 2        |
| A                        |                               | 23<br>30                         | 24<br>31 | 25     | 26      | 2        |
| Argomento 2              |                               | ۲                                | Nasco    | ndi ev | enti g  | lob      |
|                          |                               |                                  | Nasco    | ndi ev | enti d  | i ca     |
| Argomento 3              |                               |                                  | Nasco    | ndi ev | enti d  | ia       |
|                          |                               |                                  | Nasco    | ndi ev | enti d  | ell'i    |